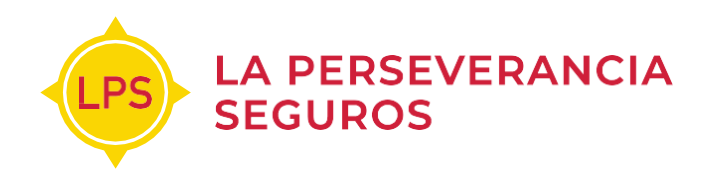

# Desde casa

En La Perseverancia Seguros podes realizar tus pagos de forma digital, sin moverte de tu casa, a través de los siguientes canales:

Podés hacer click en el que te interese para más información o continuar leyendo el documento completo.

- 1 APP LPS Asegurados >
- 2 Portal de autogestión de asegurados >
- 3 Home Banking >
- 4 Pago mis cuentas >
- 5 Mercado Pago >
- 6 Plus Pagos >
- 7 Tarjeta UALA- Mastercard >
- 8 Tarjeta Prepaga Mercado Pago Mastercard >
- 9 Débito automático con Tarjeta de Crédito o Débito >
- 10 Débito por C.B.U >
- 11 Aplicación Móvil de Rapipago
- 12 Aplicación Movil de Pronto Pago

IMPORTANTE: En todos los locales de Rapipago, Pronto Pago y Pago Facil se puede abonar la cuota sin cuponera solo mencionando el número de DNI o Patente del vehículo asegurado

#### A continuación te contamos detalladamente cómo podés

operar con cada uno de ellos.

# **1- APP LPS Asegurados:**

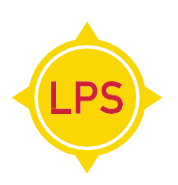

- 1. Descargá la app del Apple Store o Google Play.
- 2. Luego de loguearte, aparecerán todos tus seguros.

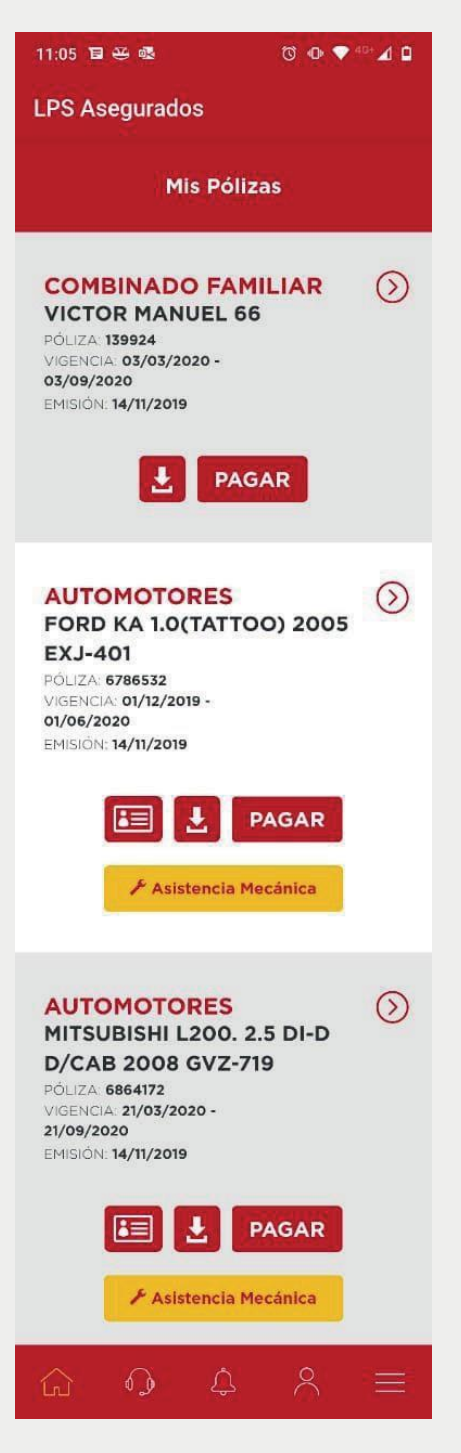

3- Seleccioná la opción "Pagar". Luego hace click en el botón "Cuotas yPagos" para ver todas las cuotas de la póliza que seleccionaste.

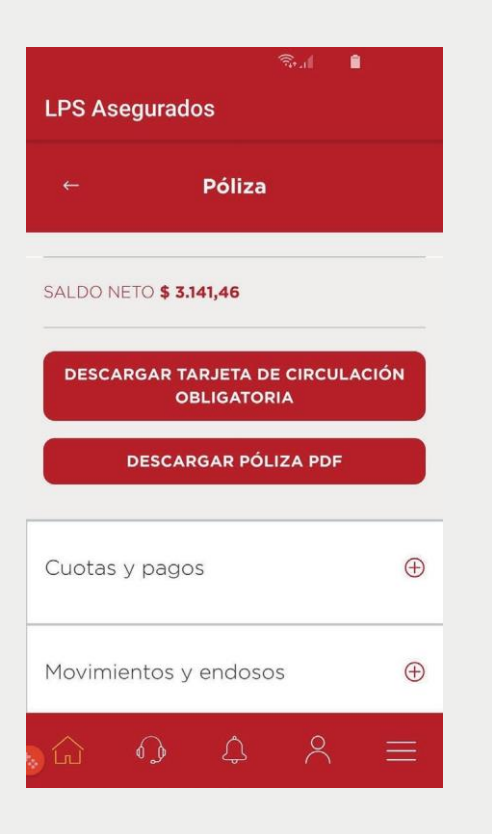

4- Seleccioná la cuota que querés abonar y hacé click en el botón "Pagar".

| 10:46      | ti i                |          | © • •                       | ▼ <sup>46+</sup> ∡ û |  |  |  |
|------------|---------------------|----------|-----------------------------|----------------------|--|--|--|
| LPS        | LPS Asegurados      |          |                             |                      |  |  |  |
|            |                     | Póliza   |                             |                      |  |  |  |
| Cu<br>Supl | otas pe<br>emento 0 | ndier    | ntes                        |                      |  |  |  |
| Cta.       | Vto.                | Importe  | Estado                      | Pagar                |  |  |  |
| 1          | 21/03/2020          | 2578.59  | IMPAGA                      | ۲                    |  |  |  |
| 2          | 21/04/2020          | 2580.00  | IMPAGA                      | 0                    |  |  |  |
| 3          | 21/05/2020          | 2580.00  | IMPAGA                      | 0                    |  |  |  |
| 4          | 21/06/2020          | 2580.00  | IMPAGA                      | 0                    |  |  |  |
| 5          | 21/07/2020          | 2580.00  | IMPAGA                      | 0                    |  |  |  |
| 6          | 21/08/2020          | 2580.00  | IMPAGA                      | 0                    |  |  |  |
|            |                     | Será red | \$<br>PAGAR<br>irigido a Me | 2578.59              |  |  |  |

**5**- Una vez seleccionada esta opción la aplicación te redirigirá a Mercado Pago. Si tenés un usuario, entrá a tu cuenta y realizá el pago. De lo contrario, elegí la opción "invitado" y aboná con cualquier tarjeta de crédito o débito.

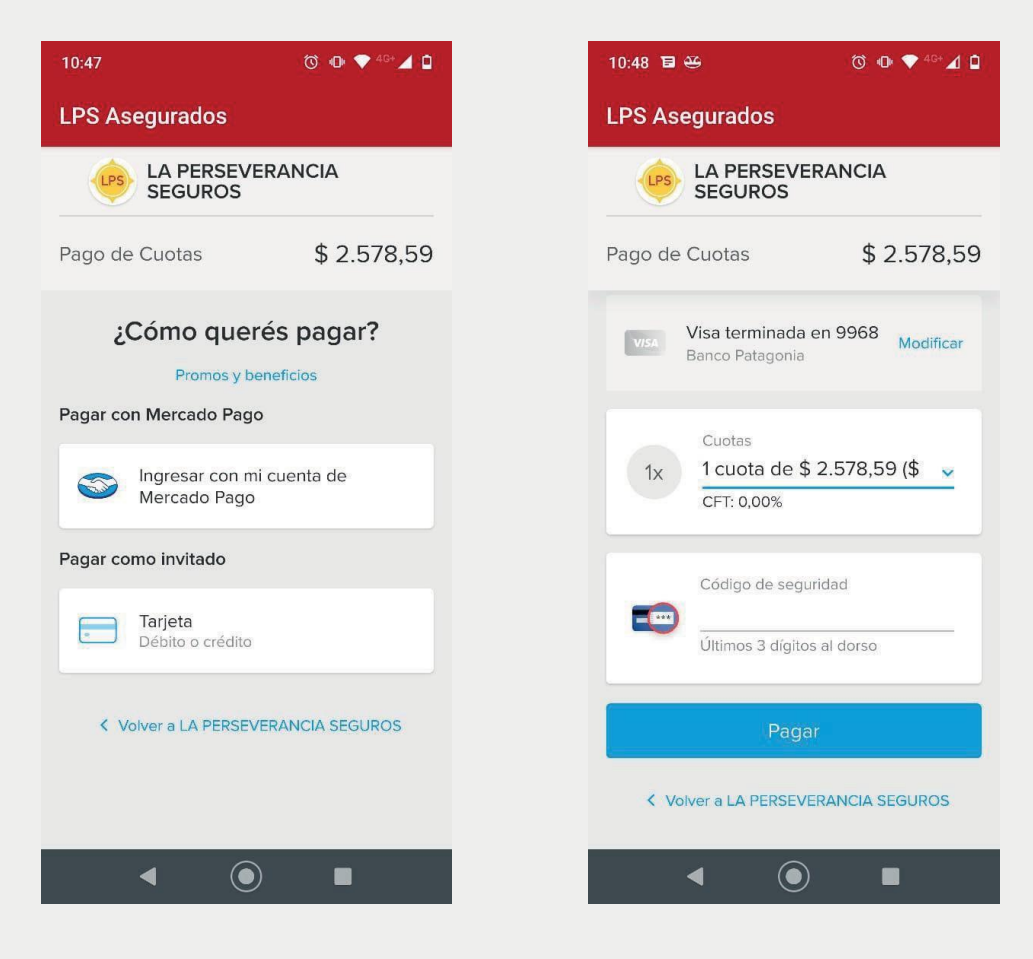

Si los datos de la tarjeta fueron ingresados correctamente, la página te informará que el pago fue realizado con éxito.

## 2- Portal de autogestión de asegurados

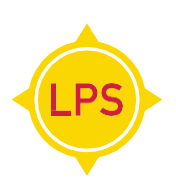

1. Ingresá en www.lps.com.ar con tu usuario y tu contraseña (si no lo tenés lo podés obtener siguiendo los pasos que se te indican en la web).

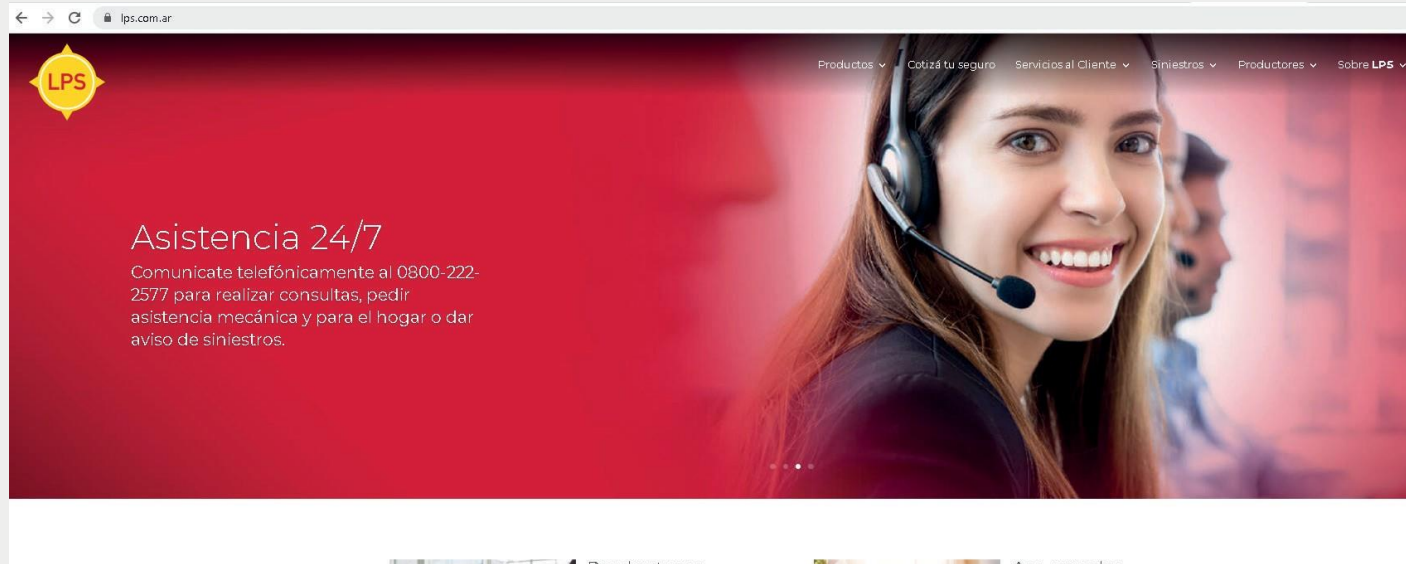

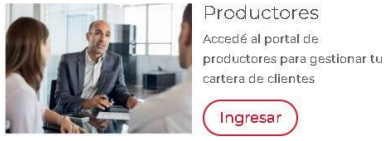

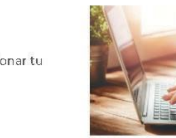

Asegurados Gestioná tu información y pólizas online a través de nuestro portal

> Ingresar Ingresar

2. Luego de loguearte el portal te mostrará todos tusseguros.

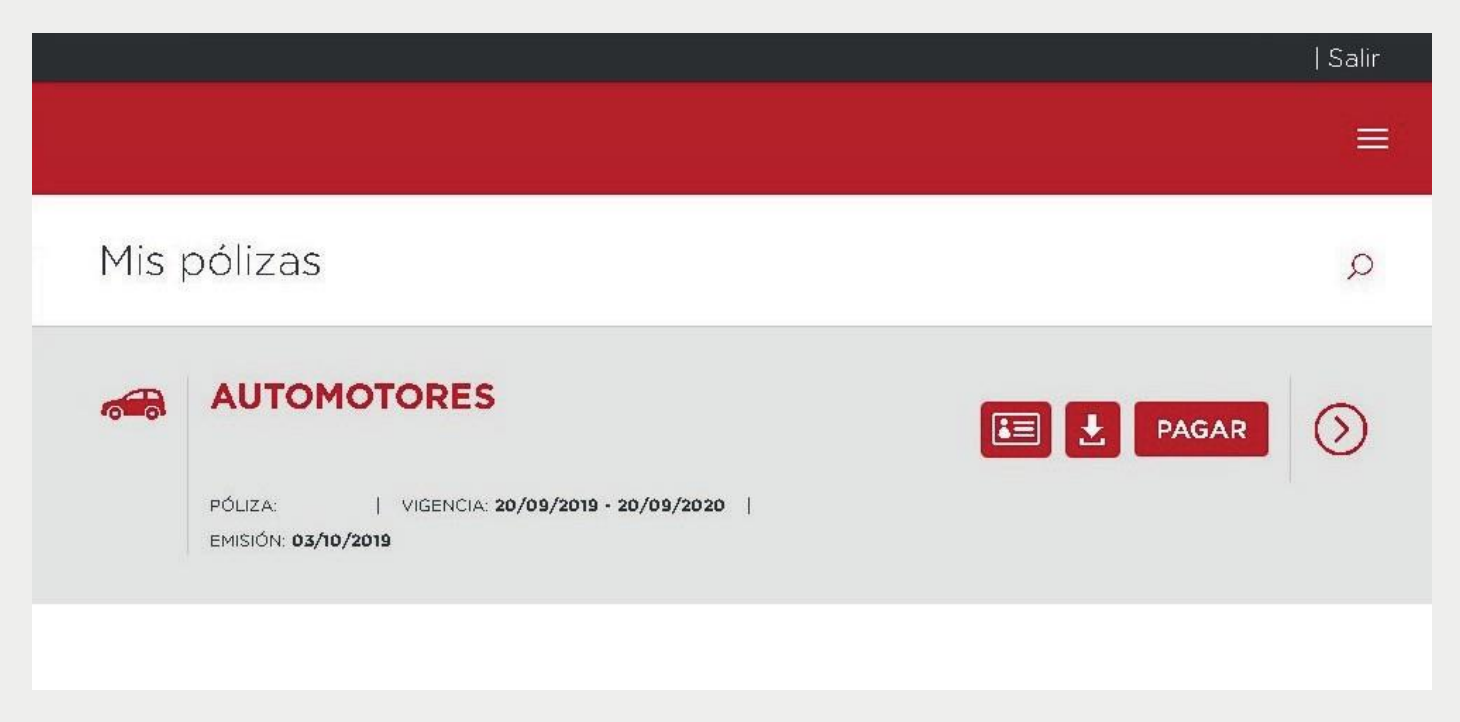

 Seleccioná la opción "Pagar". Luego hacé click en el botón "Cuotas y Pagos" para ver todas las cuotas de la póliza que seleccionaste.

| ÷ | → C  asegurados.lps.com.ar/#/poliza/ | /1/4/1/pagar         |                                                     | ☆ 💷   (  |
|---|--------------------------------------|----------------------|-----------------------------------------------------|----------|
|   |                                      |                      |                                                     |          |
|   | Póliza:                              |                      | Vigencia:<br><b>20/09/2019</b> al <b>20/09/2020</b> |          |
|   | Tipo de póliza:<br>AUTOMOTORES       |                      | Asegurado:                                          |          |
|   | Uso:<br>PARTICULAR                   | Marca:<br>VOLKSWAGEN | Patente:                                            |          |
|   | Versión:                             | Modelo:              |                                                     |          |
|   | Cobertura:<br><b>C2</b>              |                      | Suma asegurada:                                     |          |
|   | SALDO NETO<br><b>\$ 3.141,46</b>     |                      |                                                     |          |
|   |                                      |                      |                                                     |          |
|   | Cuotas y pagos                       |                      |                                                     | $\oplus$ |

4. Seleccioná la cuota que querés abonar y hacé click en el botón "Pagar".

| Tipo de póliza:<br>AUTOMOTORES   | \$         |                        | Asegurado                         | :                    |                |
|----------------------------------|------------|------------------------|-----------------------------------|----------------------|----------------|
| Jso:<br>PARTICULAR               |            | Marca:<br>VOLKSWAGEN   |                                   | Patente:             |                |
| √ersión:                         |            | Modelo:<br><b>2012</b> |                                   |                      |                |
| Cobertura:<br><b>C2</b>          |            |                        | Suma asegi<br><b>\$ 890.000</b> , | urada:<br><b>,00</b> |                |
| SALDO NETO<br><b>\$ 3.141,46</b> |            |                        |                                   |                      |                |
| Cuotas y p                       | bagos      |                        |                                   |                      | e              |
| Cuotas pe                        | endientes  |                        |                                   |                      |                |
| Suplemento 1                     |            |                        |                                   |                      |                |
| Cta.                             | Vto.       | Imp                    | orte                              | Estado               | Pagar          |
| 3                                | 20/02/2020 |                        | 705.00                            | VENCIDA              | TOTAL \$ 705.0 |

☆ 🕕 |

5. Una vez seleccionada esta opción la aplicación te **redirigirá** a Mercado Pago. Si tenés un usuario, entrá a tu cuenta y realizá el pago. De lo contrario, elegí la opción "invitado" y aboná con cualquier tarjeta de crédito o débito.

## **3- Home banking**

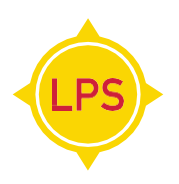

Podés **adherir tu póliza** y pagarla por Home Banking desde la **Red Banelco** o desde la **Red Link.** 

Entrando al **portal de tu banco** podés adherir el servicio de pago de tu póliza **introduciendo el código** que se encuentra en el frente de tu póliza.

| MONEDA                                   | PRIMA                                              |                                          |                                               | REC. FINANCIER                                | 80              |                            | SUB TOTAL           |
|------------------------------------------|----------------------------------------------------|------------------------------------------|-----------------------------------------------|-----------------------------------------------|-----------------|----------------------------|---------------------|
| \$                                       | 661,95                                             |                                          |                                               |                                               | 33,10           |                            | 695,05              |
| T.SUP. + S.S.                            | INT. + SELL.                                       | I.V.A. (*)                               | R.G. 3337                                     | IVA RFI (*)                                   | I.BRUTOS        | Ley 26363                  | PREMIO              |
| 7,6                                      | 5 10,98                                            | 139,01                                   | 0,00                                          | 6,95                                          | 0,              | 6,95                       | 866,59              |
| ') Se indica al so                       | lo efecto informativo,                             | no constituyend                          | o crédito fiscal.                             |                                               |                 |                            | CASILLERO 35        |
| FORMA DE P                               | AGO                                                |                                          |                                               | 0                                             | CÓD. PAGO       | S LINK/BANELCO             | VENCIMIENTO 1° CUOT |
| PAGO MANUA                               | L                                                  |                                          |                                               | V                                             | 00020041        | 35868100                   | 15/04/2020          |
| Las condiciones ge                       | nerales anexas y las clá                           | usulas especiales                        | que seguidamente s                            | se mencionan forma                            | n parte de esta | ponza.                     | PÓLIZA RENOVAD/     |
| 30-RC.5.1 CG-RC.1.<br>DG-CO.15.1 CG-CO.1 | CG-RC 2.1 CG-RC 3.1 CG<br>8.1 CG-CO.17.1 CG-CO.18. | RC.4.1 CG-RC.5.1 C<br>1 CA-RC.2.1 CA-RC. | G-CO.7.1 CG-CO.8.1 C<br>5.1 CA-RC.5.2 CA-CC.1 | CG-CO.9.1 CG-CO.10.1<br>9.1 CA-CO.8.1 CA-CO.1 | CG-CO.11.1 CG   | CO.12.1 CG-CO.13.1 CG-CO.1 | 304525 1            |

# Por ejemplo: si tenés cuenta en el **Banco de la Nación** que pertenece a la Red Link, seguí los siguientes pasos:

#### 1- Ingresá a http://www.bna.com.ar y seleccioná Home Banking:

#### 2- Ingresá tu usuario y contraseña.

| <sup>Bienvenido a</sup><br>Home Bankii | ng |
|----------------------------------------|----|
| Usuario                                | 0  |
| INGRESAR                               |    |

3- Seleccioná "Pagos" – "Agenda de Pagos".

| Posición Consolidada |
|----------------------|
| Cuentas              |
| Tarjetas de Crédito  |
| Transferencias       |
| Pagos                |
| > Agenda de Pagos    |
| Pagar                |
| Servicios Adheridos  |
| Pagos Realizados     |
| AFIP                 |
| Debin                |
| Compras              |
| Inversiones          |

4- Hacé click en "Adherir Servicio".

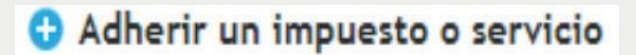

5- **Completá** los campos correspondientes seleccionando las opciones tal como se muestran en la siguiente imagen:

| Por Ente:                                  |        | Y |
|--------------------------------------------|--------|---|
| Perseverancia Seguros                      |        |   |
| or Rubro y Ente:                           |        |   |
| Seguros                                    | •      |   |
| Perseverancia Seguros                      | •      |   |
| Ingrese Código de Dagos                    |        |   |
|                                            |        |   |
| inte: Cooperativa Servicios Públicos de Mo | rteros |   |
| Código Link Pagos                          |        |   |
| Ver Modelo de Factura                      |        |   |
|                                            |        |   |
| Pertenece a:                               |        |   |
| dato no obligatorio                        |        |   |

6- Luego de completar los datos "Por Rubro y Ente", ingresá el código Link Pagos que aparece en frente de tupóliza:

|                                             | Deuda a la fecha |   |                                           |
|---------------------------------------------|------------------|---|-------------------------------------------|
| No se encontraron Comprobantes<br>Adeudados |                  |   |                                           |
| CAE                                         | Vencimiento      | _ | Su código de LINK/BANELCO de<br>pagos es: |
| U.n.L                                       | Reclamos         |   | 0002001215513400                          |

7- Al aceptar, los servicios de La Perseverancia Seguros quedarán adheridos a tu
Home Banking, por lo tanto las cuotas de las pólizas a pagar aparecerán
automáticamente en tu "Agenda de Pagos" mensual.

8- Para pagar desde tu "Agenda de Pagos" deberás seleccionar la factura/s deseada/s, y presionar "Pagar Servicios". Para validar tu pago el sistema te pedirá que ingreses nuevamente tu contraseña.

Por ejemplo: si tenés cuenta en el Banco de Galicia que pertenece a la red Banelco, seguí los siguientes pasos:

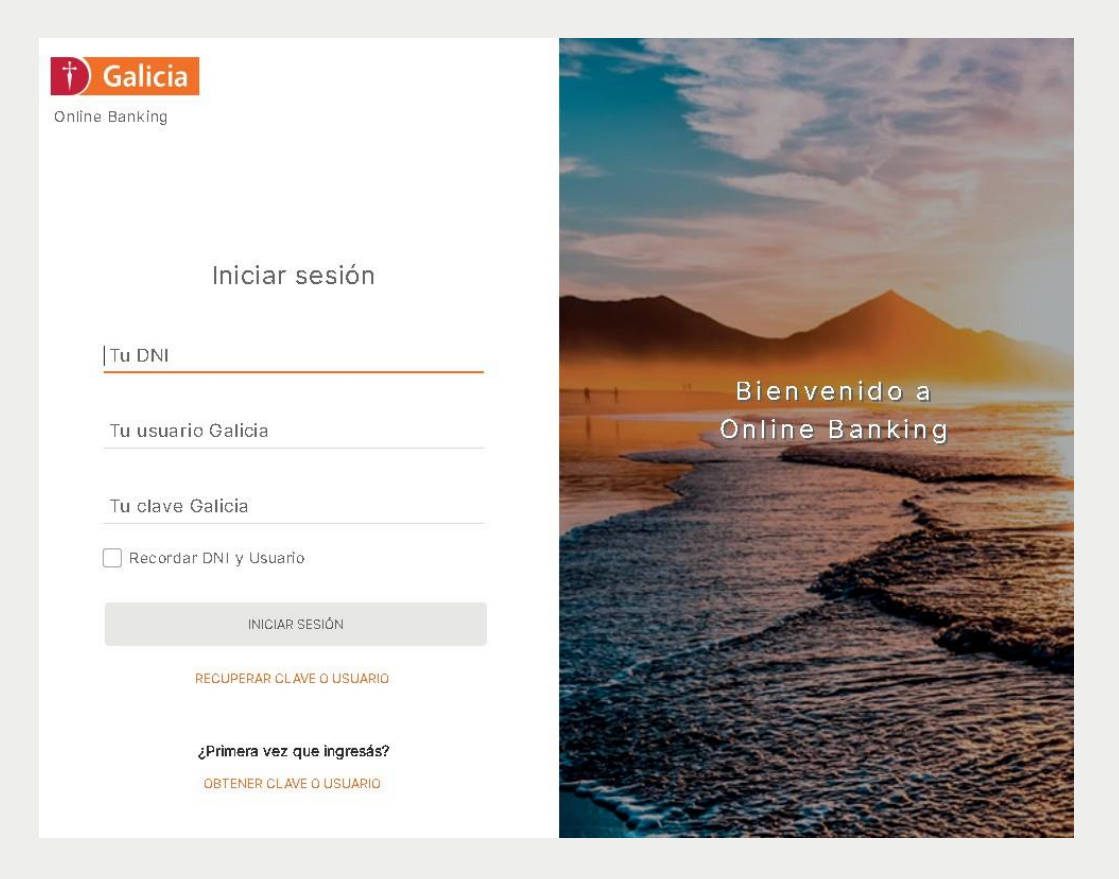

1- Ingresá a la página del banco con tu usuario y contraseña.

2- Buscá la empresa por su nombre o rubro y seleccionala. En este caso el Rubro es "Seguros" y el Nombre "Perseverancia Seguros".

**3- Ingresá** el número de identificación para pagos por Home Banking que figura en el frente de la póliza y hacé click en "Aceptar".

4- Podrás ver el servicio en la pantalla "Próximos vencimientos", seleccionalo, elegí la cuenta desde donde querés debitar el importe y hacé clic en "Pagar". Aceptá y se pagará la póliza.

### 4- Pago mis cuentas

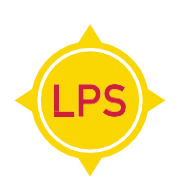

#### 1- Ingresá a www.pagomiscuentas.com.ar

**2- Buscá la empresa** por su nombre o rubro y seleccionala. En este caso el Rubro es "Seguros" y el Nombre "Perseverancia Seguros".

| -r agomised                     | Jentos                                                                                                    |                                                               |
|---------------------------------|----------------------------------------------------------------------------------------------------|---------------------------------------------------------------|
| Pagás a través de:              | Hoy es 26 de marzo de 2020.<br>Último ingreso: 26 de marzo de 2020 - 10:12 hs.<br>Vencimiento de tu clave: 9 de marzo de 2021 | 👔 Cambio de clave 🛛 💌 Contactanos 🛛 🔒 Seguridad 🛛 🍞 Ayu       |
| BBW                             | ► Cuentas                                                                                                    |                                                               |
| Pagar                           |                                                                                                    |                                                               |
| Cuentas                         |                                                                                                    |                                                               |
| Recargas                        | Qué querés pagar?                                                                                                    |                                                               |
| Donaciones                      |                                                                                                    |                                                               |
| Servicios AFIP                  | BUSCAR POR NOMBRE                                                                                                    | BUSCAR POR RUBRO                                              |
| Consultar                       | O Buscar una empresa                                                                                                    | Perseverancia Seguros                                         |
| Comprobantes                    |                                                                                                    |                                                               |
| Saldos y Disponibles            |                                                                                                    |                                                               |
| Empresas Habilitadas            |                                                                                                    |                                                               |
| Mác                             | Términos y condiciones   Protección Datos Perso                                                                               | nales   Políticas de Privacidad   Contactanos   Ayuda   Salir |
| Dersonalizar Dagos              |                                                                                                    |                                                               |
| Perfil                          |                                                                                                    |                                                               |
| Banca Móvil                     |                                                                                                    |                                                               |
| <ul> <li>banca movil</li> </ul> |                                                                                                    |                                                               |

**3-** Cuando aparezca "La Perseverancia Seguros", hacé click en el **botón de color verde** para seleccionarla.

| gás a través de:     | Hoy es 26 de marzo de 2020.<br>Último ingreso: 26 de marzo de 2020 - 10:12 hs. | 👔 Cambio              | de clave 🛛 📴 Contactanos 🛛 🔠 Seguridad 🛛 🥰     |
|----------------------|--------------------------------------------------------------------------------|-----------------------|------------------------------------------------|
|                      | Vencimiento de tu clave: 9 de marzo de 2021                                    |                       |                                                |
| BBAV                 | Empresas Habilitadas                                                           |                       | < Vol                                          |
| gar                  |                                                                                |                       |                                                |
| Cuentas              |                                                                                |                       |                                                |
| Recargas             | Buscador de Empresas                                                           |                       |                                                |
| Donaciones           | Buscar por Nombre                                                              |                       | Buscar por Rubro                               |
| Servicios AFIP       | Ingresá el nombre de la Empresa y luego h                                      | acé click en "Buscar" | Seleccioná un Rubro y luego la Empresa deseada |
| onsultar             |                                                                                | Q Buscar              | Todos                                          |
| Comprobantes         |                                                                                |                       | Empresa                                        |
| Saldos y Disponibles |                                                                                |                       |                                                |
| Empresas Habilitadas | Se encontraron 1 resultados                                                    |                       |                                                |
| 4-                   | Empresa                                                                        | Rubro                 | Acciones                                       |
| Borcopolizor Dogoc   | Perseverancia Seguros                                                          | Seguros               | 📀 😣 😒 😮                                        |
| Perfil               |                                                                                | 1                     |                                                |
| Danaa Mérul          |                                                                                | •                     |                                                |

4- **Colocá el código** para realizar pagos con la Red Banelco que figura en el frente de la póliza y hacé click en "Aceptar".

| =PagoMis(                                                                                                    | Cuentas                                                                                                    | 🍅 sa                                                                                                    |
|----------------------------------------------------------------------------------------------------|----------------------------------------------------------------------------------------------------|----------------------------------------------------------------------------------------------------|
| Pagas a traves de:                                                                                                    | Hoy es 26 de marzo de 2020.<br>Último ingreso: 26 de marzo de 2020 - 10:12 hs.<br>Vencimiento de tu clave: 9 de marzo de 2021                                  | 👔 Cambio de clave   🕿 Contactanos   🔒 Seguridad   🜠 Ayuc                                                         |
|                                                                                                    | Cuentas                                                                                                    | <ul> <li>Volver</li> </ul>                                                                                       |
| Pagar                                                                                                    |                                                                                                    |                                                                                                    |
|                                                                                                    |                                                                                                    |                                                                                                    |
| Cuentas                                                                                                    |                                                                                                    |                                                                                                    |
| <ul><li>Cuentas</li><li>Recargas</li></ul>                                                                                                    | Buscador de Empresas                                                                                                    |                                                                                                    |
| <ul><li>Cuentas</li><li>Recargas</li><li>Donaciones</li></ul>                                                                                                    | Buscador de Empresas                                                                                                    |                                                                                                    |
| <ul> <li>Cuentas</li> <li>Recargas</li> <li>Donaciones</li> <li>Servicios AFIP</li> </ul>                                                                        | <ul> <li>Buscador de Empresas</li> <li>Rubro</li> </ul>                                                                                                    | Todos                                                                                                    |
| <ul> <li>Cuentas</li> <li>Recargas</li> <li>Donaciones</li> <li>Servicios AFIP</li> </ul>                                                                        | <ul> <li>Buscador de Empresas</li> <li>Rubro</li> <li>Empresa</li> </ul>                                                                                       | Todos     ▼       Perseverancia Seguros     ▼                                                                    |
| <ul> <li>Cuentas</li> <li>Recargas</li> <li>Donaciones</li> <li>Servicios AFIP</li> <li>Consultar</li> </ul>                                                     | Buscador de Empresas      Rubro     Empresa     Codigo de pago banelco                                                                                         | Todos     ▼       Perseverancia Seguros     ▼       00020012155513400                                            |
| <ul> <li>Cuentas</li> <li>Recargas</li> <li>Donaciones</li> <li>Servicios AFIP</li> <li>Consultar</li> <li>Comprobantes</li> </ul>                               | Buscador de Empresas     Rubro     Empresa     Codigo de pago banelco     Podés incluir una descripción para iden                                              | Todos       ▼         Perseverancia Seguros       ▼         00020012155513400       2         tificar la       2 |
| <ul> <li>Cuentas</li> <li>Recargas</li> <li>Donaciones</li> <li>Servicios AFIP</li> <li>Consultar</li> <li>Comprobantes</li> <li>Saldos y Disponibles</li> </ul> | Buscador de Empresas      Rubro      Empresa      Codigo de pago banelco      Podés incluir una descripción para iden factura fácilmente (Ejemplo:Telefono cas | Todos     ▼       Perseverancia Seguros     ▼       00020012155513400       tificar la sa)                       |

**5-** Podrás ver el servicio en la pantalla Cuentas, seleccionalo, **elegí la cuenta** desde donde querés debitar el importe y hacé clic en Pagar. Aceptá y se pagará la póliza.

### 5- Mercado Pago

de efectivizarse el pago.

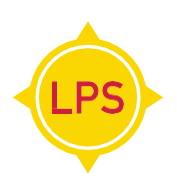

Desde la aplicación de Mercado Pago podrás abonar tu póliza con cualquier medio de pago, escaneando el código de barras que figura en la chequera.

| Organizador         | 510 SECC.      | 04 AUTO    | MOTORES     |          |
|---------------------|----------------|------------|-------------|----------|
| Productor           | 510 POLIZA     |            | ENDOSO      | 00000000 |
| <b>RECIBIMOS DE</b> |                |            |             |          |
|                     |                |            |             |          |
|                     |                |            |             |          |
| Cuota               | Vencimiento    | Desde      | Hasta       | Importe  |
| CONTADO             | 28/02/2020 2   | 8/02/2020  | 28/05/2020  |          |
|                     |                |            |             |          |
|                     |                |            |             |          |
|                     |                |            |             |          |
|                     | 41570030521928 | 0220004068 | 56861000000 |          |
| 09                  | 1101000021020  |            |             |          |

cancelación de cuotas anteriores vencidas, en caso de mora la cobertura se reanudará a las 00.00 hs del día siguiente

### 6- Plus Pagos:

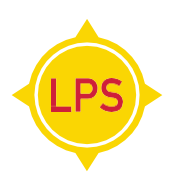

a) Desde la app de Plus Pagos

1-Ingresá a la app de Plus Pagos, podés descargarla del Google Play o desde el Apple Store

- 2-Buscá el servicio a pagar
- 3- Escribí en el buscador "Perseverancia Seguros"
- 4- También podés sacar una foto del código de barras de tu factura o ingresar los dígitos

| Organizador<br>Productor | 510 SECC.        | 04 AUTO    | MOTORES     | 0000000 |
|--------------------------|------------------|------------|-------------|---------|
| RECIBIMOS DE             | 1                |            |             |         |
| Cuota                    | Vencimiento      | Desde      | Hasta       | Importe |
| CONTADO                  | 28/02/2020 2     | 8/02/2020  | 28/05/2020  | •       |
|                          |                  |            |             |         |
|                          |                  |            |             |         |
|                          | 0941570030521928 | 0220004068 | 56861000000 |         |
|                          |                  |            |             |         |

de efectivizarse el pago.

5- **Seleccioná** la deuda que querés pagar, elegí el medio de pago y **confirmá** la operación.

#### b) Desde la web www.pluspagos.com.ar

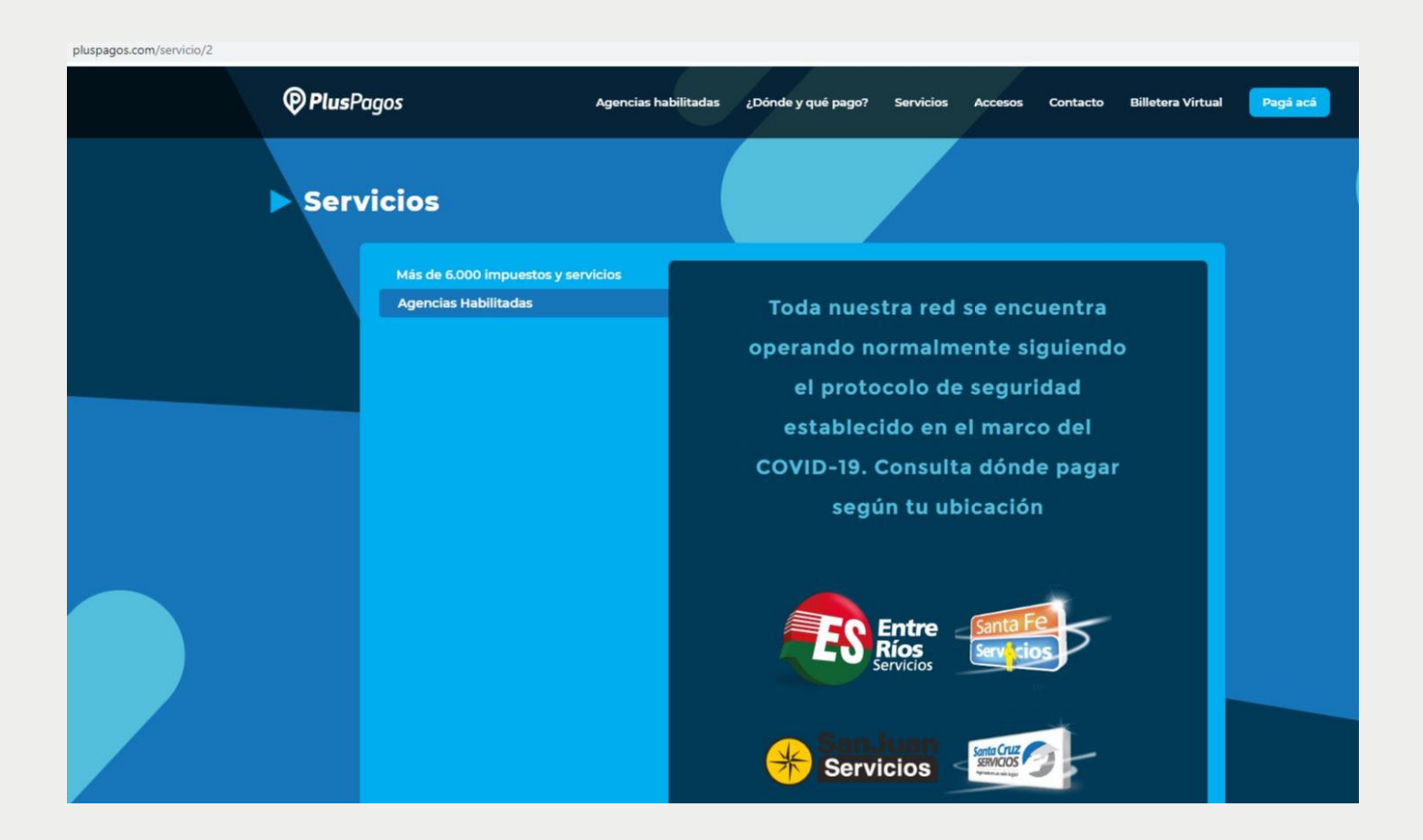

1- Hacé click en el botón "Pagá aca" y buscá "Perseverancia Seguros"

| 1 DE 5<br>Buscá el impuesto o servicio                                                                   |  |
|----------------------------------------------------------------------------------------------------|--|
| Podés buscar por nombre o ver una lista de todas las empresas adheridas.         Ver Listado de Empresas |  |
| SIGUIENTE                                                                                                |  |

2- También podés buscar en el rubro Seguros y luego buscar "Perseverancia Seguros"

| uscar empresa            |   |
|--------------------------|---|
| Seguros                  | * |
| ATIVA SEGUROS-[B]        |   |
| VEL SEGUROS-[B]          |   |
| PCIÓN SEGUROS-[B]        |   |
| RBIS-[B]                 |   |
| ARANA SEGUROS-[B]        | _ |
| ERSEVERANCIA SEGUROS-[B] |   |
| ROFRU-[B]                |   |
| ROVINCIA SEGUROS-[B]     |   |

3- Colocá en esta pantalla el código de pagos Link/ Banelco que figura en el frente de tu póliza

|                     | <sup>3 DE 5</sup><br>Buscá tu Deuda |
|---------------------|-------------------------------------|
| Empresa<br>PERSEVER | ANCIA SEGUROS-[B]                   |
| Admite valo         | ores Enteros hasta20 posiciones.    |
|                     | No soy un robot                     |
|                     |                                     |

| MONEDA                              | PRIMA                                                  |                                          | 1                                             | REC. FINANCIER                               | 80             |                           | SUB TOTAL           |
|-------------------------------------|--------------------------------------------------------|------------------------------------------|-----------------------------------------------|----------------------------------------------|----------------|---------------------------|---------------------|
| \$                                  | <mark>661,95</mark>                                    |                                          |                                               |                                              | 33,10          |                           | 695,05              |
| T.SUP. + S.S.                       | INT. + SELL.                                           | LV.A. (*)                                | R.G. 3337                                     | IVA RFI (*)                                  | I.BRUTOS       | Ley 26363                 | PREMIO              |
| 7,                                  | 65 10,98                                               | 139,01                                   | 0,00                                          | 6,95                                         | C              | .00 6,95                  | 866,59              |
| ) Se indica al s                    | olo efecto informativo,                                | no constituyend                          | o crédito fiscal.                             |                                              |                |                           | CASILLERO 35        |
| FORMA DE F                          | AGO                                                    |                                          |                                               |                                              | CÓD. PAGO      | S LINK/BANELCO            | VENCIMIENTO 1º CUOT |
| PAGO MANU                           | AL                                                     |                                          |                                               | V                                            | 00020041       | 85868100                  | 15/04/2020          |
| as condiciones g                    | enerales anexas y las clá                              | usulas especiales                        | que seguidamente s                            | se mencionan forma                           | n parte de est | a poliza.                 | PÓLIZA RENOVAD      |
| 0-RC.5.1 CG-RC.1<br>G-CO.15.1 CG-CO | 1 CG-RC 2.1 CG-RC 3.1 CG-<br>16.1 CG-CO.17.1 CG-CO.18. | RC.4.1 CG-RC.5.1 C<br>1 CA-RC.2.1 CA-RC. | G-CO.7.1 CG-CO.8.1 (<br>5.1 CA-RC.5.2 CA-CC.) | CG-CO.9.1 CG-CO.10.1<br>9.1 CA-CO.8.1 CA-CO. | CG-CO.11.1 CC  | -CO.12.1 CG-CO.13.1 CG-CO | 14.1 304525 1       |

# 4- Seleccioná la deuda que querés pagar, elegí el medio de pago y confirmá la operación.

### 7- Tarjeta UALA - Mastercard

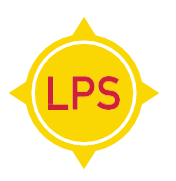

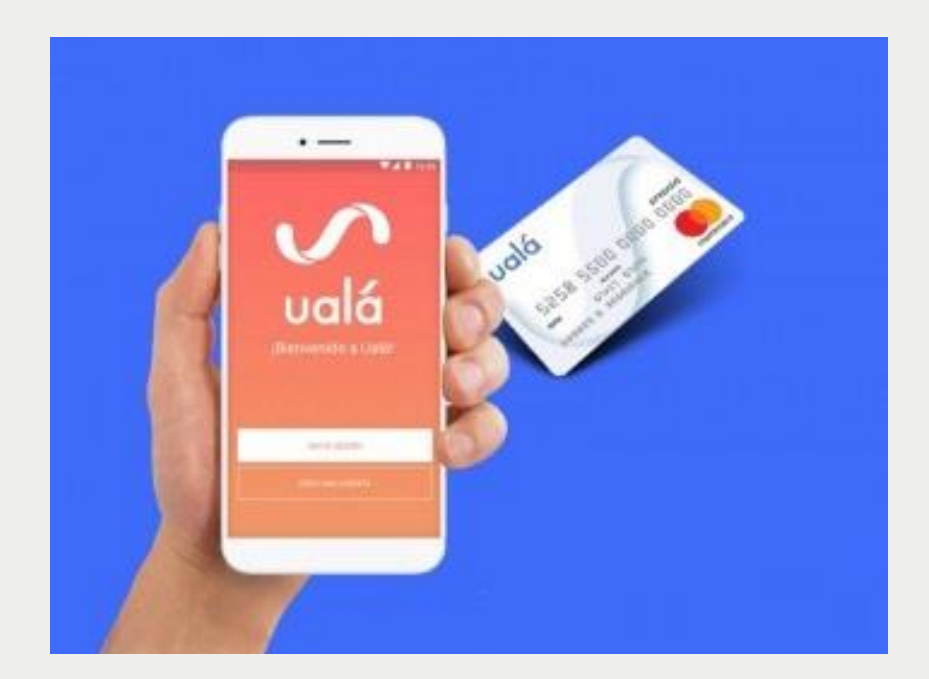

- 1 Ingresá a la app de UALA
- 2-Chequeá si tenés saldo disponible
- 3-En la Sección "pagos" buscá Perseverancia Seguros
- 4-Ingresá los datos solicitados y el monto a pagar
- 5-Confirmá el pago con tu código de seguridad o con tu huella digital
- 6-También podés escanear el código de barra de tu factura y confirmar el monto.

### 8- Tarjeta - MercadoPago -Mastercard

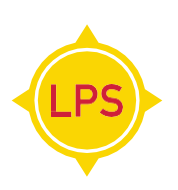

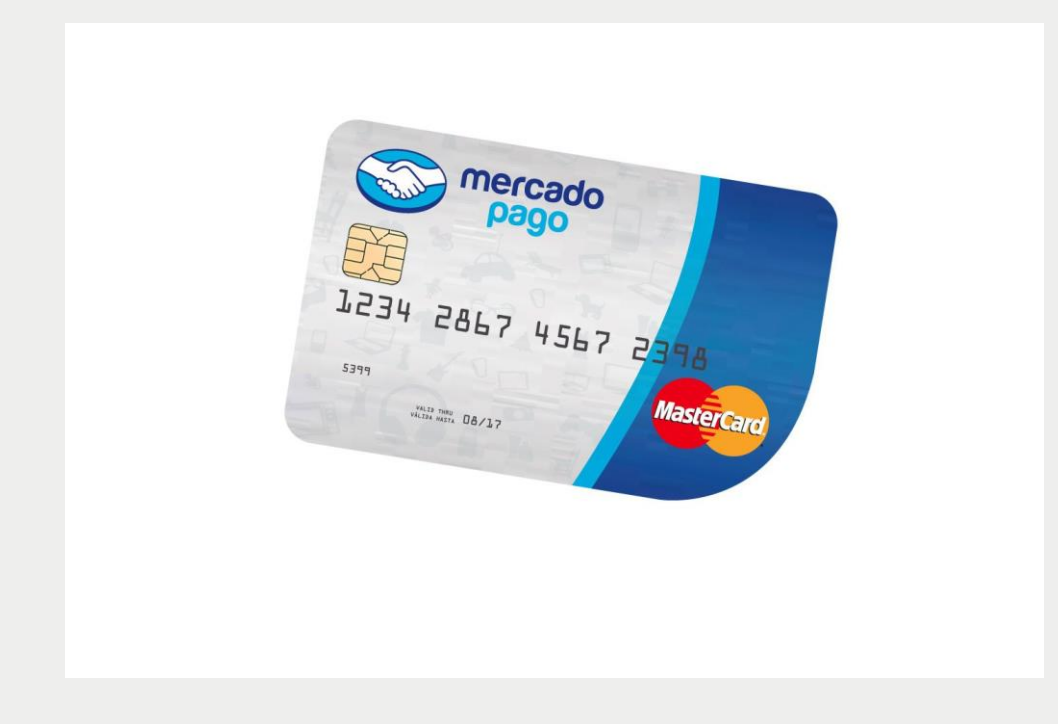

- 1-Ingresá a la app de Mercado Pago
- 2-Chequeá si tenés saldo disponible
- 3-En la Sección "pagos" **buscá Perseverancia Seguros**
- 4-Ingresá los datos solicitados y el monto a pagar
- 5-**Confirmá** el pago
- 6-También podés escanear el código de barra de tu factura y confirmar el monto

# 9- Débito automático con Tarjeta de Crédito o Débito:

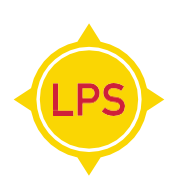

Para solicitar la adhesión, escribinos a debitoautomatico@lps.com.ar

# **10- Débito por C.B.U:**

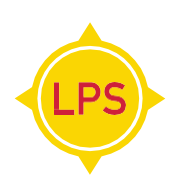

Para solicitar la adhesión, escribinos a debitoautomatico@lps.com.ar

# 11- Aplicación Móvil de Rapipago:

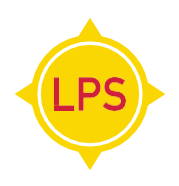

1-Ingresá a la app de Rapipago y hacé click en pago de factura

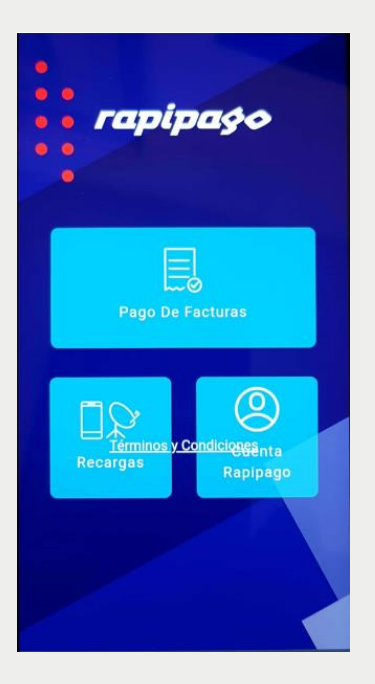

2-**Luego** hacé click en ingresar manualmente y seleccioná La Perseverancia Seguros y elegí con que dato buscar la factura (DNI o Patente) y luego hacé click en el botón continuar

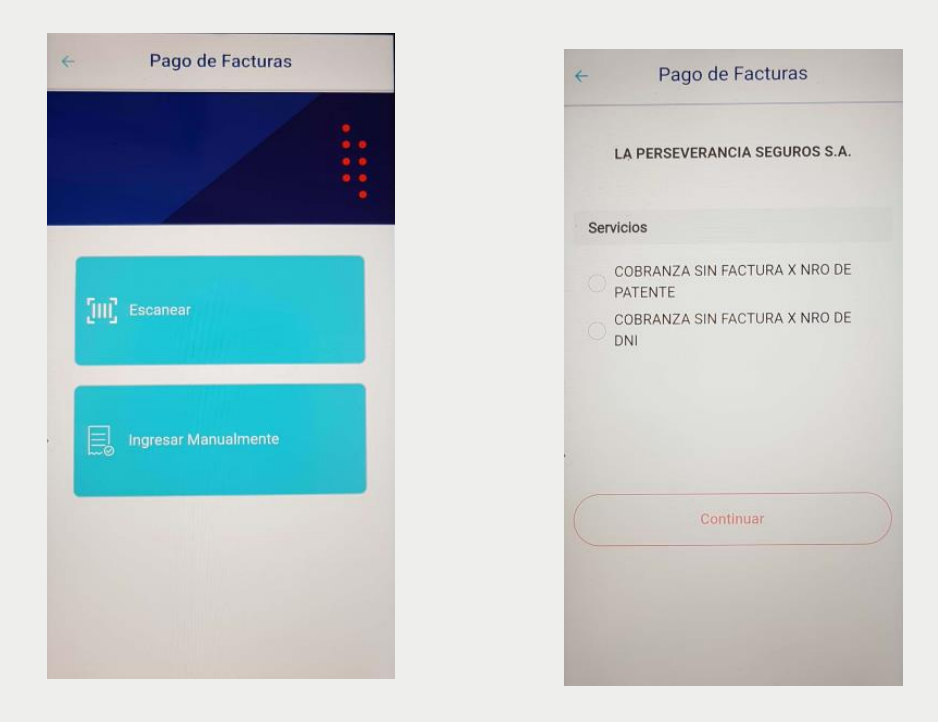

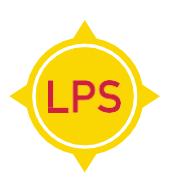

#### 3- Aparecerá la siguiente pantalla con el importe a pagar, hacé click en confirmar

| Meterencia Pacito | 585                      |
|-------------------|--------------------------|
| Dato adicional Fa | ctura                    |
| Fecha Vto.        | 2020-10-14               |
| Importe           | 0.79                     |
| A pagar           | 879                      |
| NRO FACTURA       | 04067559313000014<br>581 |
| NRO DNI/CUIT      |                          |
| NRO PATENTE       |                          |
| FECHA 1ER VTO     | 2020-08-20               |
| IMP 1ER VO        | 879.00                   |
| FECHA 200 VO      | 2020-10-14               |
| IMP 200 V0        | 879.00                   |
| ćo                | efemar                   |

4-Colocá los datos de la tarjeta de crédito o débito para abonar

| Nombre y Ape  |                      |
|---------------|----------------------|
|               |                      |
|               |                      |
|               |                      |
|               |                      |
|               |                      |
|               |                      |
|               |                      |
| ecibí el comp | probante por correo: |
|               |                      |
|               |                      |
|               |                      |
|               |                      |

# 12- Aplicación Móvil de Pronto Pago:

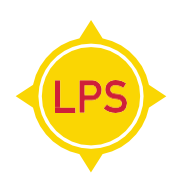

#### 1-Ingresá a la app de Prontopago y hacé click la buscaré en Pronto Pago

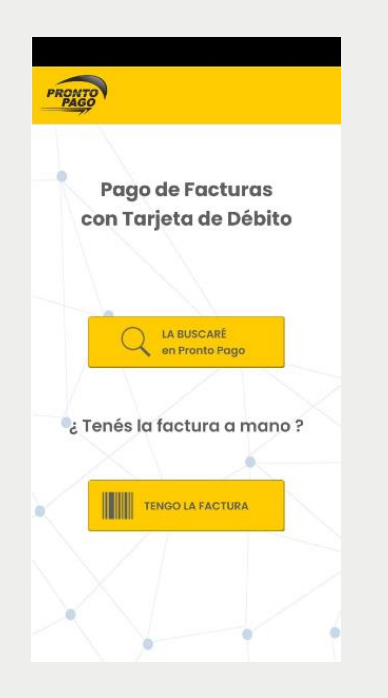

2-Luego seleccioná La Perseverancia Seguros y colocá tu DNI

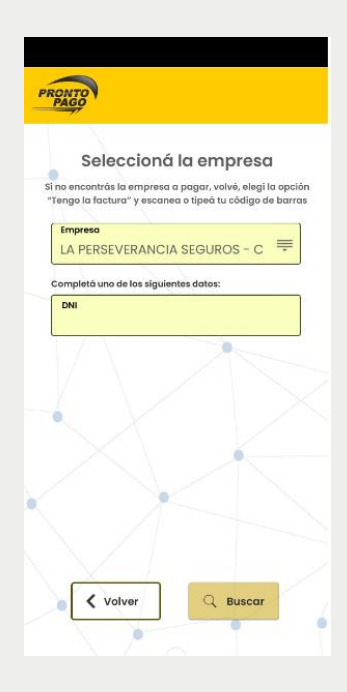

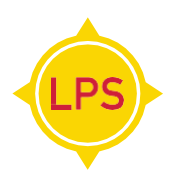

3- Aparecerá la siguiente pantalla con el importe a pagar, seleccioná lo que deseas pagar y hacé click en agregar

| Cliente           |                      |            | Importe    |
|-------------------|----------------------|------------|------------|
| LA PERSEVERAL     | NCIA SEGUROS -       | _          | 879.00     |
| CSF               |                      |            | 073.00     |
| ódigo de Cliente  |                      |            |            |
| lombre            |                      |            |            |
| omprobante        |                      | Vence 20   | 108/2020   |
| lod. de Barras    | 09415703087900200820 | 0040675590 | 000031038  |
| LA PERSEVERAI     | NCIA SEGUROS -       |            | 879.00     |
|                   |                      |            |            |
| iodigo de Cliente |                      |            |            |
| omprobante        |                      | Vence 20   | 07/2020    |
| od. de Barras     | 09415703067900200720 | 0040675560 | 1000030022 |
| etalle            |                      |            |            |
|                   |                      |            |            |
|                   |                      |            |            |

4-Colocá los datos de la tarjeta de crédito o débito para abonar

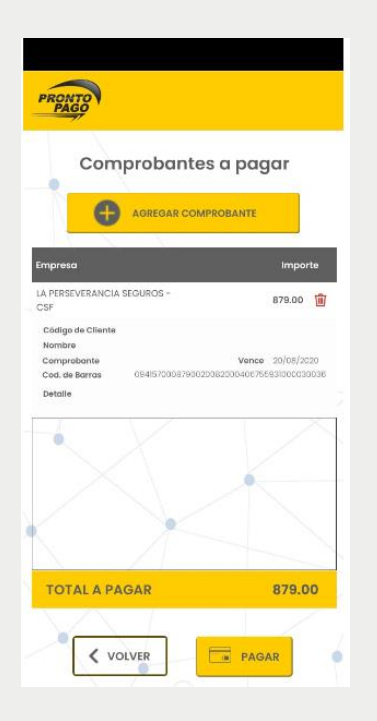